#### Руководство пользователя электронно-образовательного курса

### Вход на сайт

Для входа на сайт образовательного курса необходимо набрать в адресной строке браузера адрес: <u>http://fg.eatek.ru</u>.

Откроется главная страница курсов с описанием целей и задач программы и последними новостями в сфере финансовой грамотности.

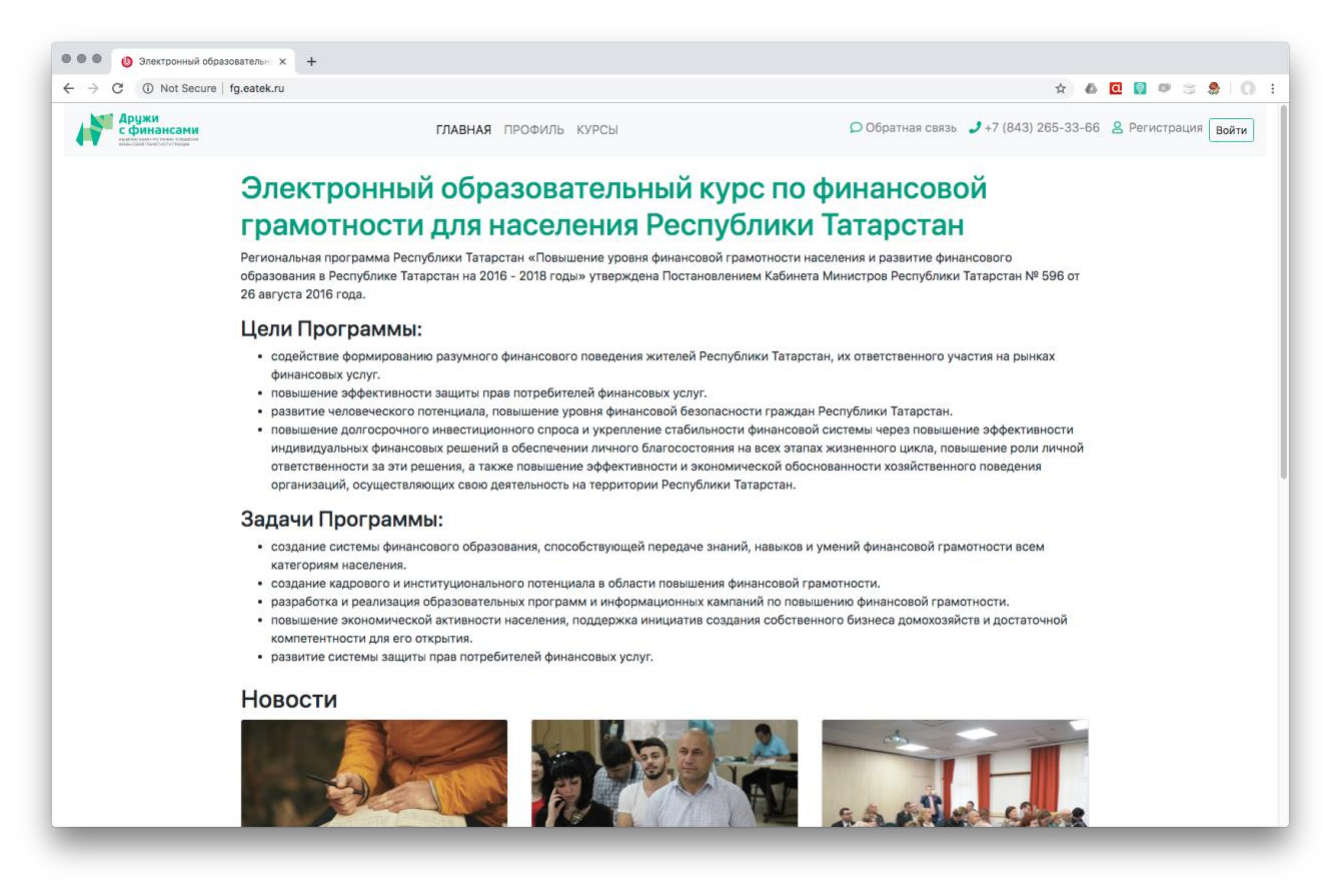

При первом заходе на сайт для прохождения курсов необходимо зарегистрироваться.

При повторном заходе на сайт после регистрации для прохождения курсов необходимо авторизоваться с помощью логина и пароля, заданных при регистрации.

### **Регистрация**

Для регистрации в системе необходимо в верхнем меню выбрать пункт «Регистрация».

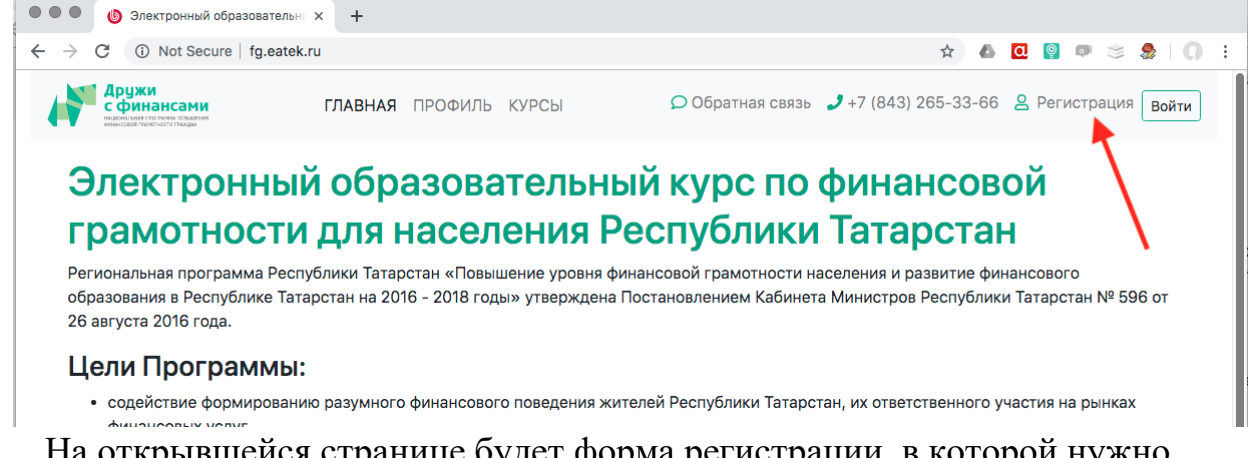

На открывшейся странице будет форма регистрации, в которой нужно заполнить поля: Имя, Фамилия, Логин, Пароль, Email (адрес электронной почты). Для защиты от автоматических регистраций на странице, также, нужно будет ввести проверочный код, представленный на картинке под полем ввода Email.

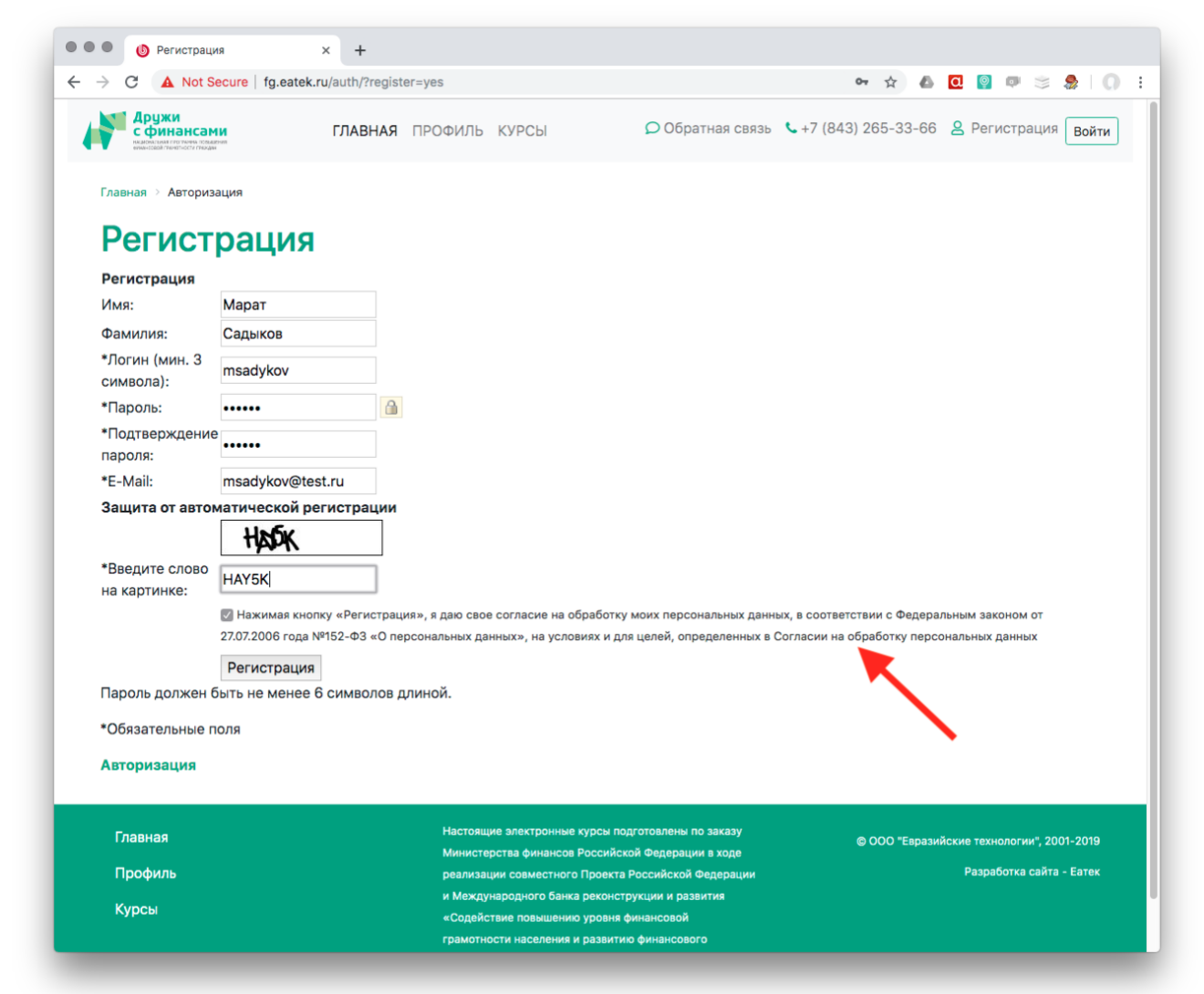

Поля, отмеченные звёздочками, являются обязательными для заполнения. Регистрируясь на сайте, Вы подтверждаете согласие с обработкой Ваших персональных данных.

Текст согласия Вы можете просмотреть во всплывающем окне при клике на строку «Согласии на обработку персональных данных».

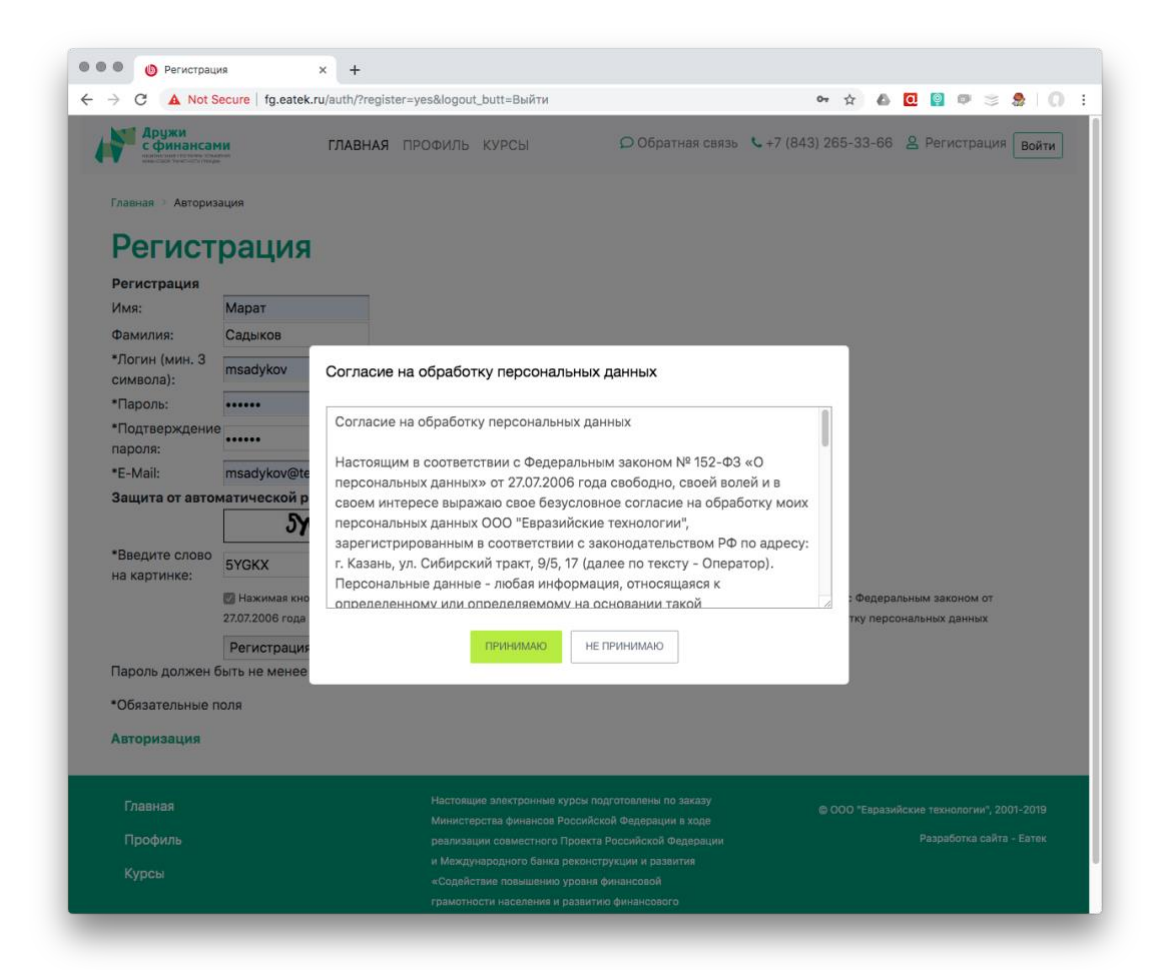

После регистрации Вы попадёте на страницу подтверждения регистрации и сможете перейти с неё на главную страницу сайта или на страницу прохождения курсов.

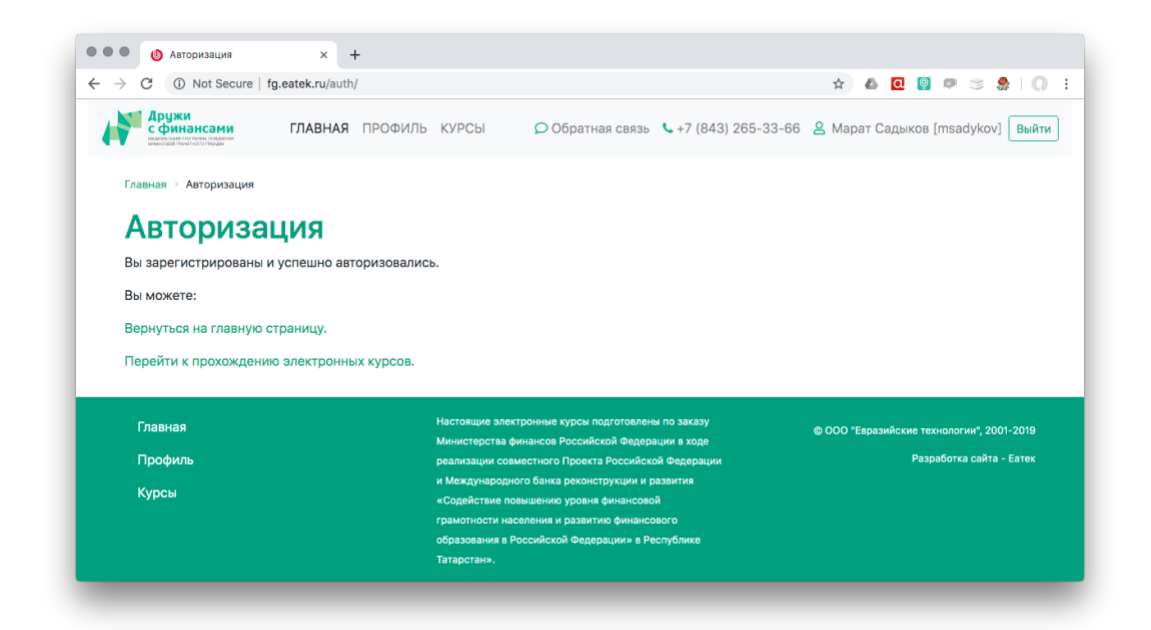

#### Авторизация

Для авторизации в системе необходимо в верхнем меню выбрать пункт «Войти».

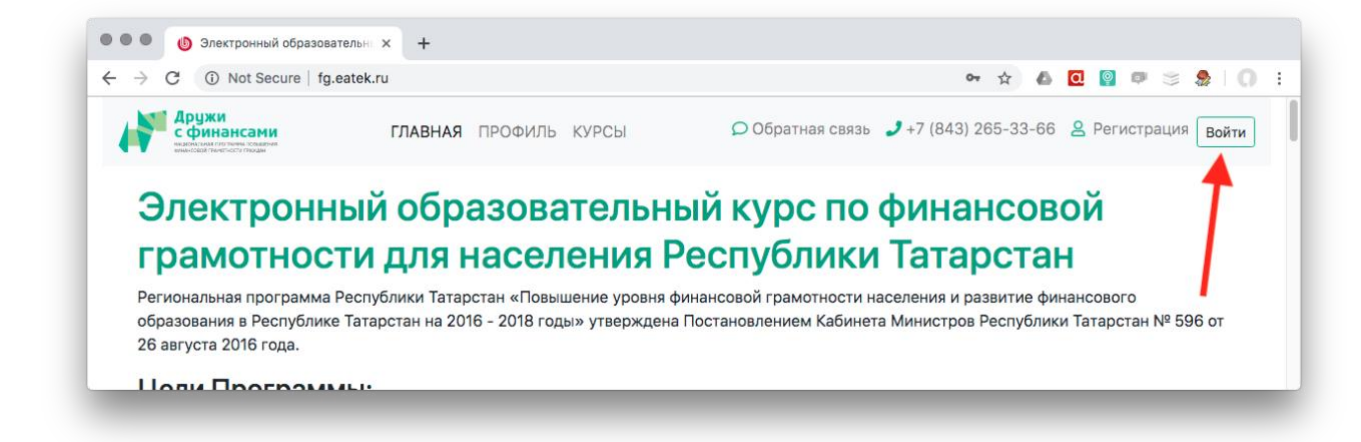

В открывшемся окне необходимо ввести Ваш логин и пароль, которые Вы указали при регистрации и нажмите кнопку «Войти».

После проверки Логина и Пароля Вы попадёте на страницу подтверждения авторизации и сможете перейти с неё на главную страницу сайта или на страницу прохождения курсов.

| · > C 🔺                                                           | Not Secure   fg.eatek                                         | .ru/auth/?logout | _butt=Выйти                                                                                |                                                                                                    |                                                                                                    | 야 ☆                      | ۵ 🖸       | 🔋 🕫 📚 😓 l 🔘                                           |
|-------------------------------------------------------------------|---------------------------------------------------------------|------------------|--------------------------------------------------------------------------------------------|----------------------------------------------------------------------------------------------------|----------------------------------------------------------------------------------------------------|--------------------------|-----------|-------------------------------------------------------|
| Аружи<br>сфин<br>нимессалития                                     | СИ<br>Нансами<br>источник Комплия<br>мистиски придан          | ГЛАВНАЯ          | ПРОФИЛЬ                                                                                    | КУРСЫ                                                                                                    | Обратная связь                                                                                                    | <b>\$</b> +7 (843) 265-3 | 33-66     | Регистрация Войти                                     |
| Главная >                                                         | Авторизация                                                   |                  |                                                                                            |                                                                                                    |                                                                                                    |                          |           |                                                       |
| Авто                                                              | оризация                                                      | я                |                                                                                            |                                                                                                    |                                                                                                    |                          |           |                                                       |
| Пожалуйс                                                          | ста, авторизуйтесь:                                           |                  |                                                                                            |                                                                                                    |                                                                                                    |                          |           |                                                       |
| Логин:                                                            | msadykov                                                      |                  |                                                                                            |                                                                                                    |                                                                                                    |                          |           |                                                       |
| Пароль:                                                           | •••••                                                         |                  |                                                                                            |                                                                                                    |                                                                                                    |                          |           |                                                       |
| 1                                                                 | Запомнить меня н                                              | а этом компы     | отере                                                                                      |                                                                                                    |                                                                                                    |                          |           |                                                       |
|                                                                   | Войти                                                         |                  |                                                                                            |                                                                                                    |                                                                                                    |                          |           |                                                       |
| Забыли се                                                         | вой пароль?                                                   |                  |                                                                                            |                                                                                                    |                                                                                                    |                          |           |                                                       |
| Забыли се<br>Зарегистр                                            | вой пароль?<br>рироваться                                     |                  |                                                                                            |                                                                                                    |                                                                                                    |                          |           |                                                       |
| Забыли се<br>Зарегистр<br>Если вы в                               | вой пароль?<br>рироваться<br>апервые на сайте, зап            | олните, пожа     | луйста, реги                                                                               | страционную о                                                                                                    | форму.                                                                                                    |                          |           |                                                       |
| Забыли сы<br>Зарегистр<br>Если вы вы                              | вой пароль?<br>рироваться<br>япервые на сайте, зап            | юлните, пожа     | луйста, реги                                                                               | страционную о                                                                                                    | форму.                                                                                                    |                          |           |                                                       |
| Забыли сі<br>Зарегистр<br>Если вы в<br>Главная                    | вой пароль?<br>рироваться<br>япервые на сайте, зап            | полните, пожа    | луйста, реги<br>Настоящ<br>Мин <u>исте</u>                                                 | страционную о<br>ие электронные ку<br>грства финансов Ро                                                                                       | форму.<br>урсы подготовлены по заказу<br>оссийской Федерации в ходе                                                                                                    | ⊜000 <sup>™</sup>        | Евразийск | ие технологии", 2001-2019                             |
| Забыли сі<br>Зарегист;<br>Если вы в<br>Главная<br>Профил          | вой пароль?<br>рироваться<br>апервые на сайте, зап<br>я       | юлните, пожа     | луйста, реги<br>Настоящ<br>Министе<br>реализая                                             | страционную о<br>ие электронные ку<br>рства финансов Ро<br>ции совместного Г                                                                   | форму.<br>урсы подготовлены по заказу<br>оссийской Федерации в ходе<br>уроекта Российской Федерации                                                                                                    | © 000 "                  | Евразийск | ие технологии", 2001-2019<br>Разработка сайта - Еатек |
| Забыли сі<br>Зарегист;<br>Если вы в<br>Главная<br>Профил<br>Курсы | вой пароль?<br>рироваться<br>впервые на сайте, зап<br>я       | юлните, пожа     | луйста, реги<br>Настоящ<br>Министе<br>реализаи<br>и Между<br>«Солейг                       | страционную о<br>ие электронные ку<br>рства финансов Ри<br>ции совместного Г<br>народного банка р                                              | орму.<br>урсы подготовлены по заказу<br>оссийской Федерации в ходе<br>Іроекта Российской Федерации<br>эеконструкции и развития<br>гораня финансовой                                                       | © 000 "I                 | Евразийск | ие технологии", 2001-2019<br>Разработка сайта - Еатек |
| Забыли сі<br>Зарегист;<br>Если вы в<br>Главная<br>Профил<br>Курсы | вой пароль?<br>рироваться<br>впервые на сайте, зап<br>я<br>пь | юлните, пожа     | луйста, реги<br>Настоящ<br>Министе<br>реализа<br>и Между<br>«Содейс<br>грамотн             | страционную с<br>ие электронные ку<br>рства финансов Р<br>ими совместного Г<br>пнародного банка р<br>ствие повышению у<br>ости населения и     | орму.<br>урсы подготовлены по заказу<br>оссийской Федерации в ходе<br>іроекта Российской Федерации<br>еконструкции и развития<br>уровня финансовой                                                        | © 000 "                  | Евразийск | ие технологии", 2001-2019<br>Разработка сайта - Еатек |
| Забыли сі<br>Зарегист;<br>Если вы в<br>Главная<br>Профил<br>Курсы | вой пароль?<br>рироваться<br>эпервые на сайте, зап<br>я<br>пь | юлните, пожа     | луйста, реги<br>Настоящ<br>Министе<br>реализа<br>и Между<br>«Содейс<br>грамотн<br>образов: | страционную с<br>урства финансов Ри<br>ции совместного Г<br>пнародного банка р<br>ствие повышению у<br>асти населения и р<br>ания в Российской | форму.<br>урсы подготовлены по заказу<br>оссийской Федерации в ходе<br>(роекта Российской Федерации<br>еконструкции и развития<br>конструкции и развития<br>оровия финансового<br>Федерации» в Республике | © 000 "                  | Евразийск | ие технологии", 2001-2019<br>Разработка сайта - Еатек |

| → C. ① Not Secure for eatek ru                                                                                                    | /auth/            |                                                                        |                              | ÷ A 🗖            | 0 o 😒 🔍 I 🕰               |
|----------------------------------------------------------------------------------------------------|-------------------|------------------------------------------------------------------------|------------------------------|------------------|---------------------------|
|                                                                                                    | i u u u i         |                                                                        |                              | A 2 2            |                           |
| Аружи<br>сфинансами<br>манералистичен обрание<br>манералистичен обрание<br>манералистичено<br>манералистичено | НАЯ ПРОФИЛЬ КУРС  | Ы 🗘 Обратная связь                                                     | <b>\$</b> +7 (843) 265-33-66 | 🙎 Марат Сады     | ков [msadykov] Выйти      |
| Главная 🔌 Авторизация                                                                                                    |                   |                                                                        |                              |                  |                           |
| Авторизация                                                                                                    |                   |                                                                        |                              |                  |                           |
| Вы зарегистрированы и успешн                                                                                                    | о авторизовались. |                                                                        |                              |                  |                           |
| Вы можете:                                                                                                    |                   |                                                                        |                              |                  |                           |
| Вернуться на главную страницу.                                                                                                    |                   |                                                                        |                              |                  |                           |
| Перейти к прохождению электр                                                                                                    | онных курсов.     |                                                                        |                              |                  |                           |
| Главная                                                                                                    | Настоян<br>Минист | цие электронные курсы подготовлен<br>ерства финансов Российской Федер  | ы по заказу<br>ации в ходе   | © ООО "Евразийск | ие технологии", 2001-2019 |
| Профиль                                                                                                    | реализа           | щии совместного Проекта Российск                                       | ой Федерации                 |                  | Разработка сайта - Еатек  |
| Курсы                                                                                                    | и Межд            | ународного банка реконструкции и р                                     | азвития                      |                  |                           |
|                                                                                                    | «Содей            | ствие повышению уровня финансово<br>ности населения и развитию финансо |                              |                  |                           |
|                                                                                                    | образов           | зания в Российской Федерации» в Ре                                     | еспублике                    |                  |                           |
|                                                                                                    |                   |                                                                        |                              |                  |                           |

# Восстановление пароля

Если Вы забыли учетные данные (Логин или Пароль) своего аккаунта в системе, Вы можете воспользоваться сервисом восстановления пароля. Для этого Вам нужно нажать на ссылку «Забыли свой пароль», расположенную под кнопкой «Войти» на странице авторизации.

|                                                                                                    | (auth (b)) a singuran                                 |                              |                      |                         |
|----------------------------------------------------------------------------------------------------|-------------------------------------------------------|------------------------------|----------------------|-------------------------|
| -> C Whot Secure   fg.eatek.ru                                                                                                    | /auth/?login=yes                                      |                              | ਯ ਸ 🗠 🛄              | 🦉 🖤 🛸 🕷 I (             |
| Аружи<br>сфинансами<br>намодализация<br>намодализация<br>на<br>намодализация<br>на<br>намодализация<br>на<br>намодализация<br>на<br>на<br>на<br>на<br>на<br>на<br>на<br>на<br>на<br>на<br>на<br>на<br>на                                                                                                    | ГЛАВНАЯ ПРОФИЛЬ КУРСЫ                                 | 🔎 Обратная связь 🕓 -         | +7 (843) 265-33-66 🙎 | Регистрация Вой         |
| Главная > Авторизация                                                                                                    |                                                       |                              |                      |                         |
| Авторизация                                                                                                    |                                                       |                              |                      |                         |
| Неверный логин или пароль.                                                                                                    |                                                       |                              |                      |                         |
| Пожалуйста, авторизуйтесь:                                                                                                    |                                                       |                              |                      |                         |
| Логин: msadykov                                                                                                    |                                                       |                              |                      |                         |
| Пароль:                                                                                                    |                                                       |                              |                      |                         |
| Запомнить меня на запомнить меня на запомни | этом компьютере                                       |                              |                      |                         |
| Войти                                                                                                    |                                                       |                              |                      |                         |
| Забыли свой пароль? 🚽 —                                                                                                    |                                                       |                              |                      |                         |
| Зарегистрироваться                                                                                                    |                                                       |                              |                      |                         |
| Если вы впервые на сайте, запол                                                                                                    | пните, пожалуйста, регистрационную с                  | форму.                       |                      |                         |
|                                                                                                    |                                                       |                              |                      |                         |
| Глариар                                                                                                    | Настоящие электронные ку                              | ирсы подготовлены по заказу  |                      |                         |
| Парная                                                                                                    | Министерства финансов Ро                              | оссийской Федерации в ходе   | © ООО "Евразииские   | технологии", 2001-2019  |
| Профиль                                                                                                    | реализации совместного П                              | Іроекта Российской Федерации | Р                    | азработка сайта - Еатек |
| Курсы                                                                                                    | и Международного банка р<br>«Содействие повышению у   | реконструкции и развития     |                      |                         |
|                                                                                                    |                                                       | развитию финансового         |                      |                         |
|                                                                                                    | грамотности населения и р                             |                              |                      |                         |
|                                                                                                    | грамотности населения и р<br>образования в Российской | Федерации» в Республике      |                      |                         |

Вы попадёте на страницу Запрос пароля.

| 🔍 🌒 Запрос пароля                                                                                          | × +                                                                                                    |                                                                       |
|----------------------------------------------------------------------------------------------------|----------------------------------------------------------------------------------------------------|-----------------------------------------------------------------------|
| → C ▲ Not Secure   fg                                                                                      | g.eatek.ru/auth/?forgot_password=yes                                                                                                    | ⊶ ☆ 💩 🖸 🔋 💷 📚 🛛 🕕                                                     |
| Аружи<br>сфинансами<br>надоклаят гля полагони<br>надоклаят чите полагони                                   | ГЛАВНАЯ ПРОФИЛЬ КУРСЫ 🗘 Обратная свя:                                                                                                    | вь 🕻 +7 (843) 265-33-66 🙎 Регистрация Войти                           |
| Главная > Авторизация                                                                                      |                                                                                                    |                                                                       |
| 20000000                                                                                                   | 20052                                                                                                    |                                                                       |
| Sanpocha                                                                                                   | кода                                                                                                    |                                                                       |
| Если вы забыли пароль,                                                                                     | , введите логин или E-Mail.<br>а смены парода, а также ваши регистрационные данные, будут высланы с                                                                                                    | na E-Mail                                                             |
| контрольная строка для                                                                                     | смены пароля, а также ваши регистрационные данные, будут высланы в                                                                                                    | am IIO E-Wall.                                                        |
|                                                                                                    |                                                                                                    |                                                                       |
| Выслать контрольную                                                                                        | строку                                                                                                    |                                                                       |
| Выслать контрольную<br>Логин: msadyk0v                                                                     | остроку                                                                                                    |                                                                       |
| Выслать контрольную<br>Логин: msadyk0v<br>E-Mail:                                                          | о <b>строку</b><br>или                                                                                                    |                                                                       |
| Выслать контрольную<br>Логин: msadyk0v<br>E-Mail:<br>Выслать                                               | или                                                                                                    |                                                                       |
| Выслать контрольную<br>Логин: msadyk0v<br>E-Mail:<br>Выслать<br>Авторизация                                | или                                                                                                    |                                                                       |
| Выслать контрольную<br>Логин: msadyk0v<br>E-Mail:<br>Выслать<br>Авторизация                                | или                                                                                                    |                                                                       |
| Выслать контрольную<br>Логин: msadyk0v<br>E-Mail:<br>Выслать<br>Авторизация<br>Главная                     | строку<br>или<br>Настоящие электронные курсы подготовлены по заказу                                                                                                    | © ООО "Евразийские технологии", 2001-2019                             |
| Выслать контрольную<br>Логин: msadyk0v<br>E-Mail:<br>Выслать<br>Авторизация<br>Главная<br>Профиль          | строку<br>или<br>Настоящие электронные курсы подготовлены по заказу<br>Министерства финансев Российской Федерации в ходе<br>реализации совместного Проекта Российской Федерации                                                                                                    | © ООО "Евразийские технологии", 2001-2019<br>Разработка сайта - Еатек |
| Выслать контрольную<br>Логин: msadyk0v<br>E-Mail:<br>Выслать<br>Авторизация<br>Главная<br>Профиль          | строку<br>ИЛИ<br>Настоящие электронные курсы подготовлены по заказу<br>Министерства финансов Российской Федерации в ходе<br>реализации совместного Проекта Российской Федерации<br>и Международного банка реконструкции и развития                                                                                        | © ООО "Евразийские технологии", 2001-2019<br>Разработка сайта - Еатек |
| Выслать контрольную<br>Логин: msadyk0v<br>E-Mail:<br>Выслать<br>Авторизация<br>Главная<br>Профиль<br>Курсы | строку<br>ИЛИ<br>Настоящие электронные курсы подготовлены по заказу<br>Министерства финансов Российской Федерации в ходе<br>реализации совместного Проекта Российской Федерации<br>и Международного банка реконструкции и развития<br>«Содействие повышению уровня финансовой                                             | © ООО "Евразийские технологии", 2001-2019<br>Разработка сайта - Еатек |
| Выслать контрольную<br>Логин: msadyk0v<br>E-Mail:<br>Выслать<br>Авторизация<br>Главная<br>Профиль<br>Курсы | строку<br>или Настоящие электронные курсы подготовлены по заказу<br>Министерства финансов Российской Федерации в ходе<br>реализации совместного Проекта Российской Федерации<br>и Международного банка реконструкции и развития<br>«Содействие повышению уровня финансовой<br>грамотности населения и развитию финансовой | © ООО "Евразийские технологии", 2001-2019<br>Разработка сайта - Еатек |

Введите свой Логин или Email (адрес электронной почты) и Вам будет выслано письмо, содержащее ссылку на страницу, на которой Вы сможете изменить пароль Вашей учётной записи. Дождитесь письма, так как ссылка меняется при каждом запросе.

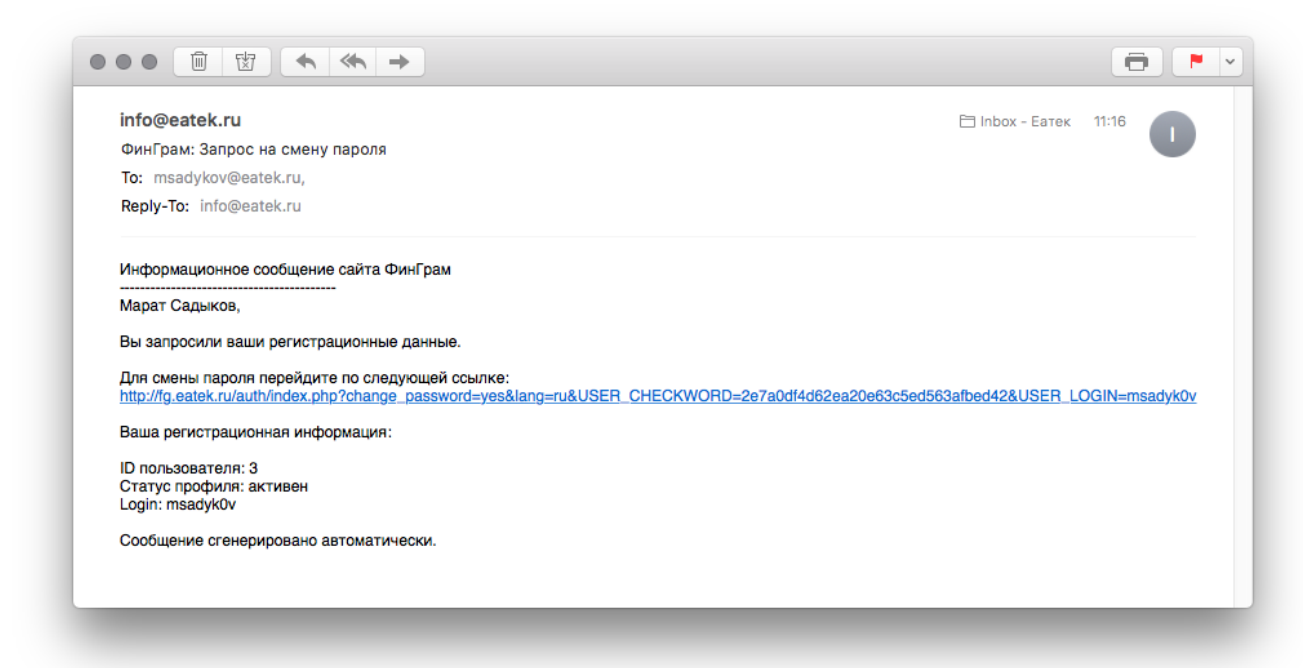

Кликните на ссылку или скопируйте её и вставьте в адресную строку своего браузера.

На открывшейся странице Вы можете задать новый пароль к Вашей учётной записи.

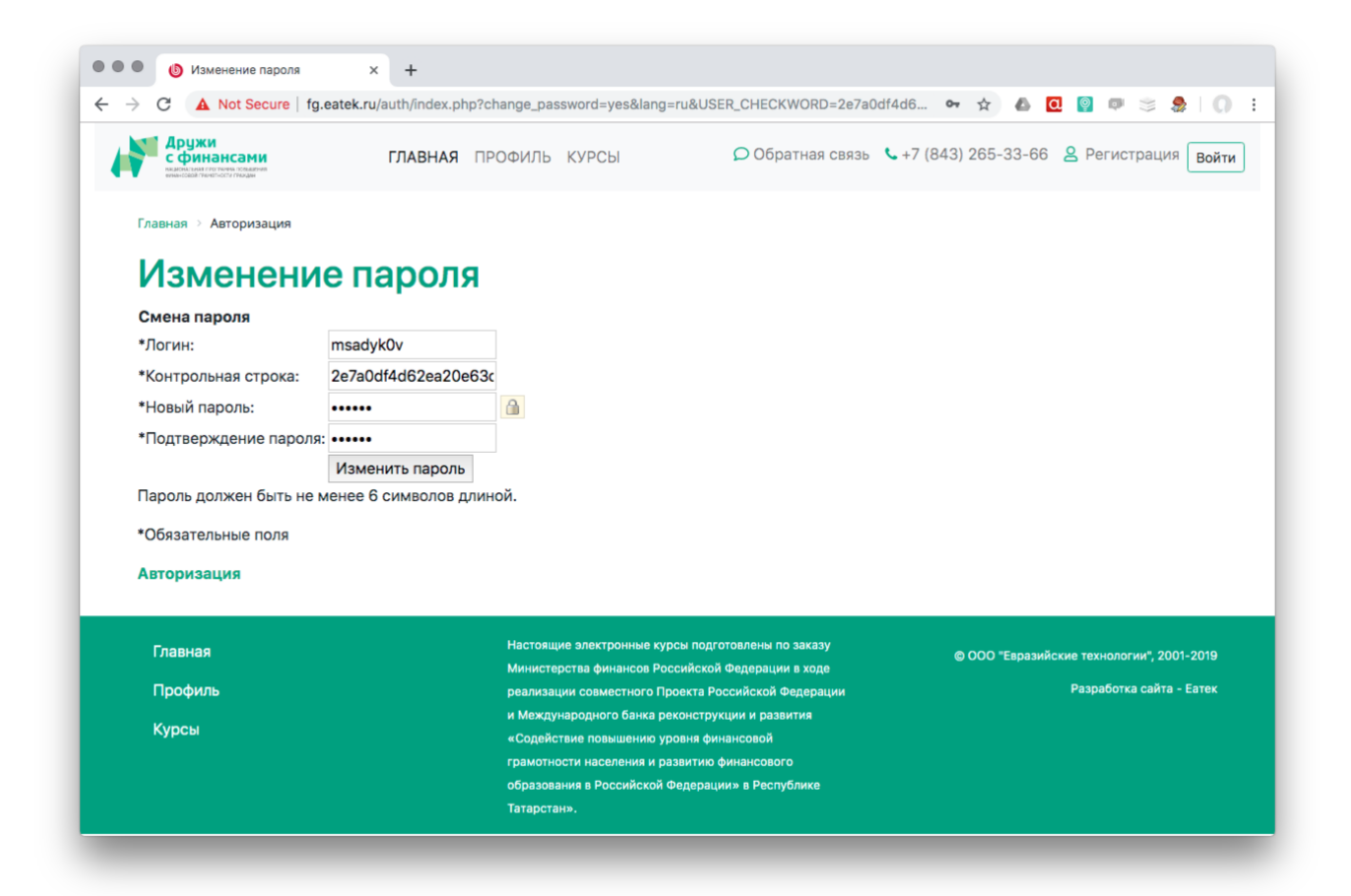

После ввода нового пароля нажмите на кнопку «Изменить пароль». Страница обновится и появится сообщение «Пароль успешно изменён. На Ваш Email высланы новые регистрационные данные». Также, Вы получите сообщение по электронной почте, что пароль изменён.

|                                            | 🗎 Inbox - Еат | ек 11:17 🦳 |
|--------------------------------------------|---------------|------------|
| ФинГрам: Подтверждение смены пароля        |               |            |
| To: msadykov@eatek.ru,                     |               |            |
| Reply-To: info@eatek.ru                    |               |            |
| Информационное сообщение сайта ФинГрам     |               |            |
| Марат Садыков,                             |               |            |
| Ваш пароль успешно изменен.                |               |            |
| Ваша регистрационная информация:           |               |            |
| ID пользователя: 3                         |               |            |
| Статус профиля: активен<br>Login: msadyk0y |               |            |
|                                            |               |            |
| Сообщение сгенерировано автоматически.     |               |            |
| Сообщение сгенерировано автоматически.     |               |            |

После этого Вы можете перейти на страницу авторизации для входа в систему с новыми учётными данными.

# Выход из системы

Для выхода из системы необходимо в верхнем меню выбрать пункт «Выйти».

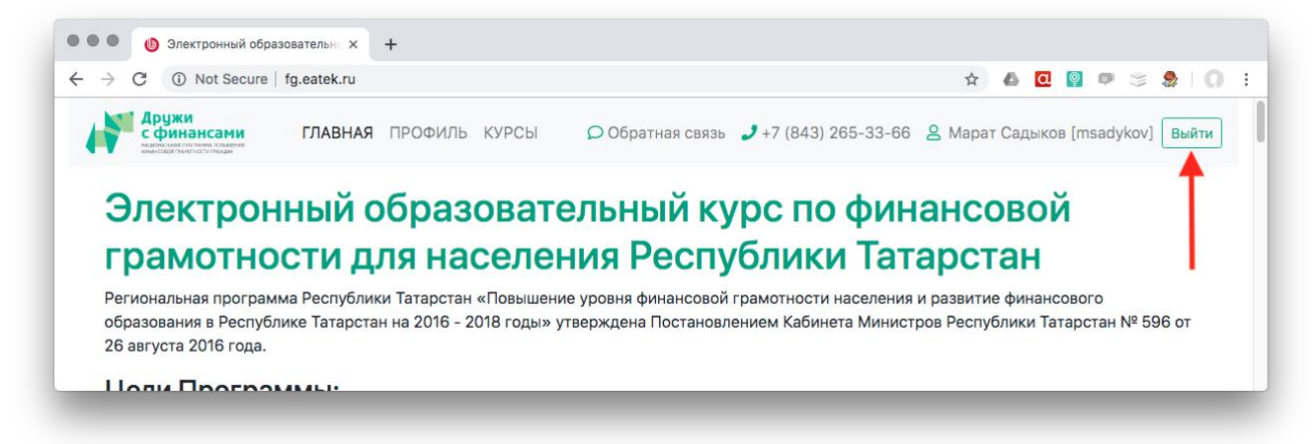

После успешного Выхода Вы попадёте на страницу авторизации. Можете закрывать окно или вкладку браузера.

# Курсы

Для перехода в раздел курсов финансовой грамотности необходимо в верхнем меню выбрать пункт «Курсы».

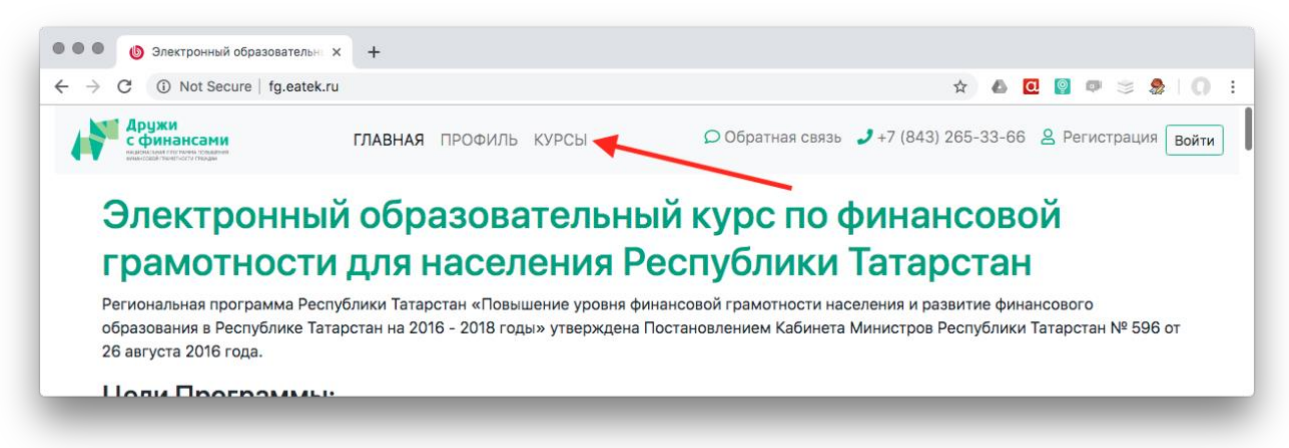

Вы пападёте на главную страницу раздела.

Если Вы авторизованы, то сможете продолжить работу на странице, если не авторизованы, то Вам будет предложено ввести свои логин и пароль или пройти процедуру регистрации.

Перед началом обучения Вы должны пройти входное тестирование. Только после этого вход на страницы курсов будет разблокирован.

# Входное тестирование

Для прохождения входного тестирования необходимо кликнуть на ссылку «Входное тестирование» в левом вертикальном меню раздела «Курсы» или в блоке

«Входное тестирование» нажать на кнопку «Перейти к тестированию» на главной странице раздела.

На открывшейся странице «Входное тестирование» Вы увидите название теста, количество предпринятых попыток пройти тестирование и прочую вспомогательную информацию. Для начала тестирования необходимо нажать кнопку «Начать».

Название теста: Входное тестирование Количество попыток: неограниченное количество Ограничение времени: без ограничения Тип прохождения теста: разрешен переход к следующему вопросу без ответа на текущий вопрос, **можно** изменять свои ответы.

Начать 🗲

На открывшейся странице теста Вы увидите навигацию по вопросам, текущий вопрос с отметкой его порядкового номера и варианты ответов.

Для ответа необходимо выбрать один вариант, который Вы считаете правильным.

Для перехода к следующему вопросу можно нажать кнопку «Далее».

Для перехода к предыдущему вопросу можно нажать кнопку «Назад».

Вопрос

Вопрос

2 из 15

| • | 1 2 | 3 | 4 | 5 | 6 | 7 | 8 | 9 | 10 | > |
|---|-----|---|---|---|---|---|---|---|----|---|
|---|-----|---|---|---|---|---|---|---|----|---|

Вы решили вложить собственные денежные средства в какой-либо актив. На какие характеристики актива вы обратите внимание?

#### Выберите ответ:

Ликвидность

Одоходность

Надежность

Все вышеперечисленное

| Назад    | Далее | Закончить |
|----------|-------|-----------|
| Kanunaar |       |           |

Количество правильных ответов - 0%.

Для перехода к любому вопросу из списка вопросов можно воспользоваться панелью навигации, расположенной над вопросом. Для перехода к вопросу нажмите кнопку с номером вопроса. Номера вопросов, на которые Вы уже ответили, будут расположены на зелёном фоне. Номер текущего вопроса расположен на синем фоне.

Если Вы хотите досрочно закончить прохождение теста - нажмите кнопку «Закончить». После подтверждения во всплывающем окне желания закончить тест, Вы перейдёте на страницу с результатами теста, на которой будет показано сдан тест или нет, количество вопросов теста и количество правильных ответов.

| Тест не сдан                  |    |
|-------------------------------|----|
| Количество вопросов           | 15 |
| Количество правильных ответов | 0  |

Выполнение теста завершено.

Посмотреть результаты тестирования

Тест будет сдан, когда Вы ответите на все вопросы, вне зависимости, правильно Вы ответили или нет.

После ответа на все вопросы нажмите кнопку «Закончить». После подтверждения во всплывающем окне желания закончить тест, Вы перейдёте на страницу с результатами теста, на которой будет показано сдан тест или нет, количество вопросов теста и количество правильных ответов.

| Тест сдан                     |    |
|-------------------------------|----|
|                               |    |
| Количество вопросов           | 15 |
| Количество правильных ответов | 11 |

Выполнение теста завершено.

Посмотреть результаты тестирования

После прохождения входного тестирования Вы сможете перейти к изучению курсов. Для этого перейдите по ссылке «Посмотреть результаты тестирования». Вы увидите результаты всех пройденных тестов, а в левом вертикальном меню станут доступны все материалы курса.

#### Прохождение курса

Для прохождения курса необходимо кликнуть на ссылку с названием курса в левом вертикальном меню раздела «Курсы» или в выбранном блоке «Учебный курс» нажать на кнопку «Перейти к обучению» на главной странице раздела.

# Основы финансовой грамотности населения

Анкета

Входное тестирование

Основы финансовой грамотности населения

#### Тесты (1)

Управление личными финансами, семейный бюджет

Тесты (1)

Банковские продукты и услуги

Тесты (1)

Небанковские кредитные организации

Тесты (1)

Инвестиционные инструменты и риски инвестиций

Тесты (1)

Налогообложение физических лиц и В современных условиях развития общества вопросы финансовой грамотности населения становятся крайне актуальными. Ведь уметь оперировать знаниями в финансовой сфере - это серьёзный шаг к финансовой свободе. Финансово грамотным людям свойственна определённая модель принятия решений, и они не склонны к спонтанным решениям. Эксперты отмечают, что большинство граждан недостаточно тщательно ведут свой бюджет, что приводит к ситуации, в которой подавляющая часть зарплаты или иных доходов распределяется на потребление в первые дни их получения. Это приводит к отсутствию свободных денежных средств, доступных для накопления (сбережения) или инвестирования. Это неудивительно с учётом того, что расходы нигде не фиксируются и, тем более, никак не прогнозируются.

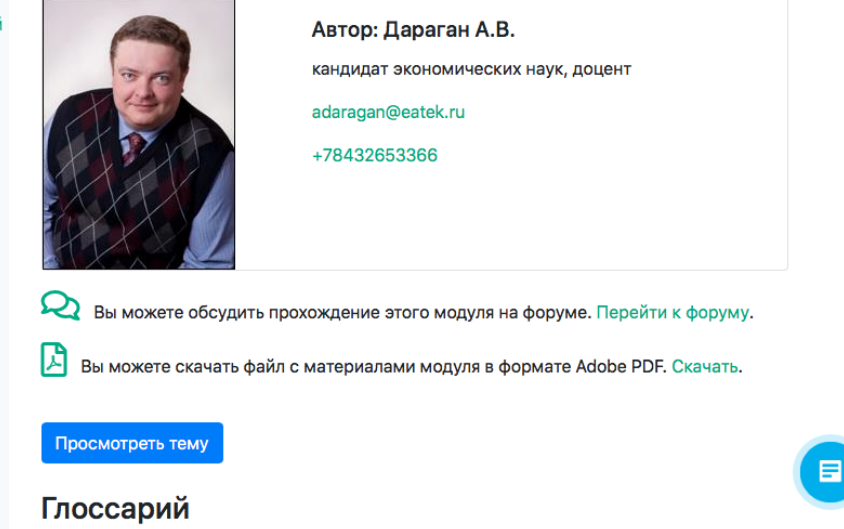

Активы (применительно к личным (семейным) финансам) – это все блага. что

Вы перейдёте на страницу курса, на которой будут кратко описаны:

- основные темы, которые будут изучены в результате прохождения курса;
- информация об авторе курса;
- ссылка на форум по выбранному курсу;
- ссылка на скачивание материалов выбранного курса в формате PDF;
- ссылка на просмотр курса;
- глоссарий список и объяснение определений, встречающихся в курсе;
- список рекомендованной литературы для дополнительного изучения;
- список литературы, использованный для разработки материала темы.

Для начала обучения необходимо нажать кнопку «Просмотреть тему».

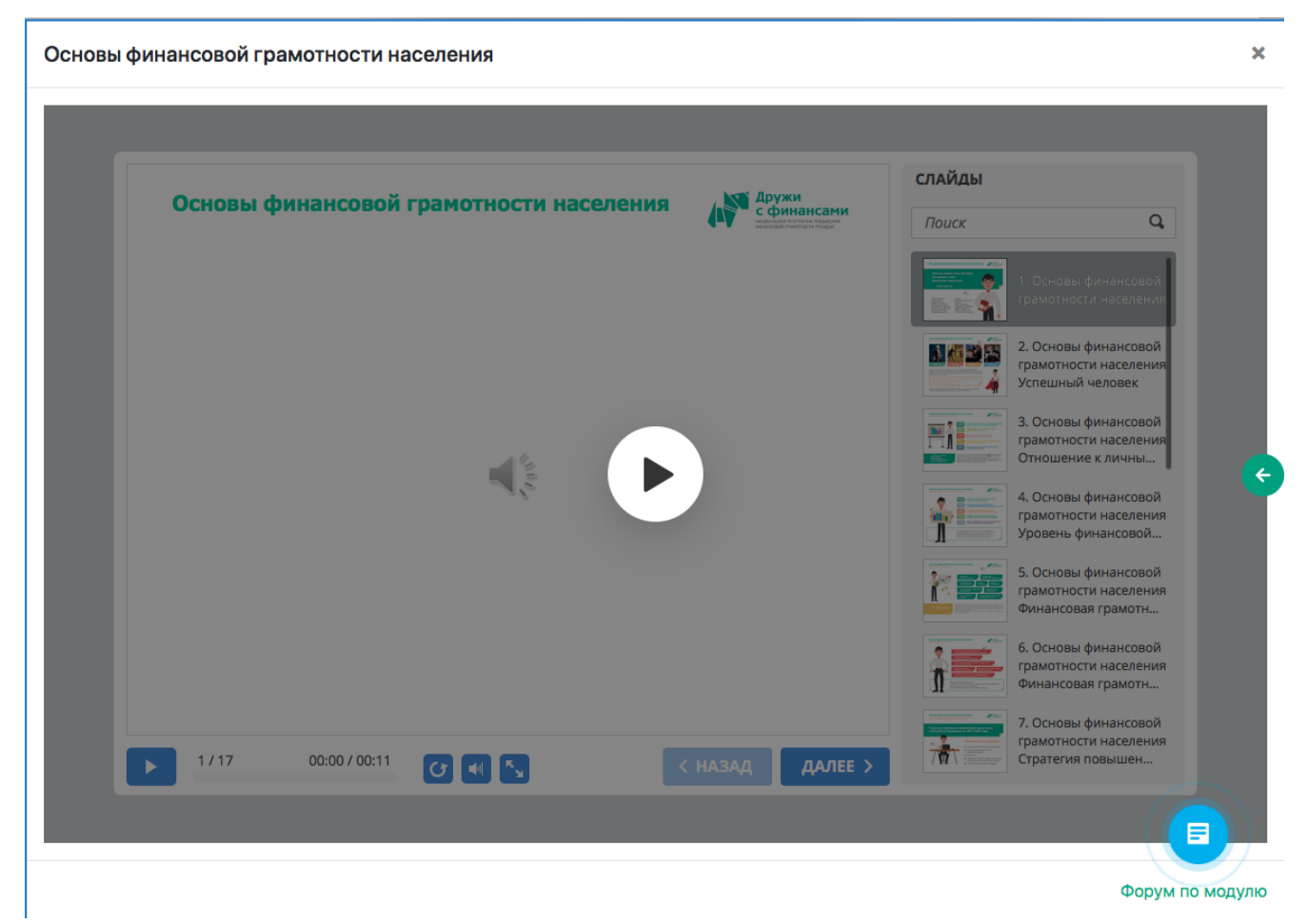

Курс откроется во всплывшем окне.

На странице, также, есть ссылка на тематический форум по курсу. Она расположена в нижнем правом углу окна.

Курс представлен в виде слайдов, но фоне которых голосом проговаривается содержание темы.

Для начала воспроизведения нажмите на значок старт в центре окна.

Кнопки управления воспроизведением находятся в нижней части окна.

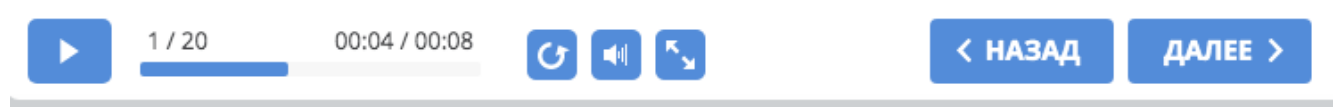

Функции кнопок (слева-направо) : старт/пауза, индикатор времени, проиграть слайд заново, отключить звук, развернуть на полный экран, перейти к предыдущему слайду, перейти к следующему слайду.

#### Основы финансовой грамотности населения × «Если Вы хотите быть богатым, вам нужно стать финансово грамотным». слайды Роберт Кийосаки - американский предприниматель, 9 Поиск инвестор, писатель и преподаватель. Известен как автор книг «Богатый Папа, Бедный Папа», «Квадрант денежного потока», «Руководство Богатого Папы по нвестированию», ставшие бестселлерами изданий «Нью-Йорк таймс», «Бизнес уик» и «Уолл-Стрит 1035 джорнал». Mi II 2/17 00:18 / 01:09 C 🕫 🔩 < назад далее >

Текст, который произносится на фоне слайда также доступен для прочтения. Справа от окна со слайдами расположена зелёная стрелка, при клике на которую разворачивается колонка с текстом.

Слайд можно переключить на следующий нажатием кнопки «Далее» или он переключится автоматически после того, как закончится его озвучание.

Основы финансовой грамотности населения слайды Основы финансовой грамотности населения Аружи с фина Q, Поиск Если вы хотите стать богатым, Вы должны стать 2. Основы финансовой финансово грамотным. грамотности населен ый чело Роберт Кийосаки 3. Основы финансовой грамотности населен . Отношение к личны. 4. Основы финансовой грамотности населения . Уровень финансовой.. 5. Основы финансовой грамотности населения Финансовая грамотн... 6. Основы финансовой грамотности населения Финансовая грамотн... 7. Основы финансовой грамотности населения 10 1/17 00:02 / 00:11 < назад далее > Стратегия повышен... C 💵 🖍 

Форум по модулю

Вернуться к предыдущему слайду можно с помощью нажатия кнопки «Назад».

Для быстрого перехода между слайдами можно воспользоваться вертикальным меню «Слайды», для перехода Выберите нужный слайд и кликните по нему. Выбранный слайд откроется для воспроизведения.

Если Вы хотите закрыть окно прохождения курса – нажмите крестик в верхнем правом углу окна с курсом. Окно закроется, и Вы увидите страницу курса.

Главная 🚿 Курсы 🚿 Курсы финансовой грамотности

# Основы финансовой

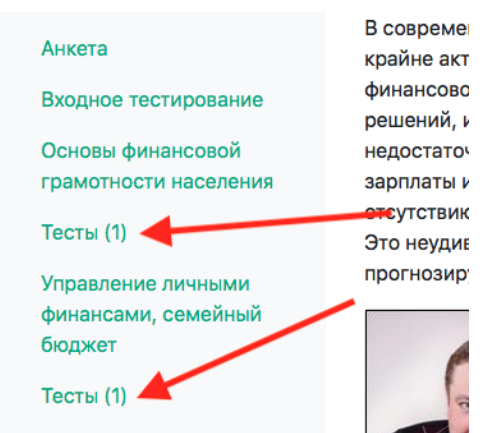

После просмотра всех слайдов курса предлагаем Вам пройти короткий тест для самопроверки. Для перехода к тесту нажмите на соответствующую ссылку Тест, которая расположена под пунктом меню с названием пройденного курса. Таким образом, после каждого пройденного курса есть тест для самоконтроля.

> В случае неправильного ответа на вопрос Вы увидите вверху окна сообщение об этом, таким образом сможете понять какие темы курса Вам рекомендуется изучить повторно.

> Для перехода к следующему курсу необходимо кликнуть на ссылку с названием курса в левом вертикальном меню раздела «Курсы» или

в выбранном блоке «Учебный курс» нажать на кнопку «Перейти к обучению» на главной странице раздела.

### Итоговое тестирование

Для прохождения итогового тестирования необходимо кликнуть на ссылку «Итоговое тестирование» в левом вертикальном меню раздела «Курсы» или в блоке «Итоговое тестирование» нажать на кнопку «Перейти к тестированию» на главной странице раздела.

На открывшейся странице «Итоговое тестирование» Вы увидите название теста, количество предпринятых попыток пройти тестирование и прочую вспомогательную информацию. Для начала тестирования необходимо нажать кнопку «Начать».

На открывшейся странице теста Вы увидите навигацию по вопросам, текущий вопрос с отметкой его порядкового номера и варианты ответов.

Вопрос

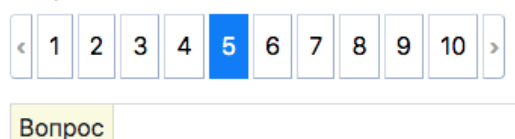

5 из 30

Капитализация процентов по депозиту - это

#### Выберите ответ:

О Начисленные по депозиту проценты ежемесячно переводятся на указанный счет

О Начисленные по депозиту проценты ежемесячно выдаются на руки

О Начисленные по депозиту проценты конвертируются в валюту других стран

 Начисленные по депозиту проценты суммируются с суммой депозита, а последующие проценты начисляются на новую сумму

Назад Далее Закончить

Для ответа необходимо выбрать один вариант, который Вы считаете правильным.

Для перехода к следующему вопросу можно нажать кнопку «Далее».

Для перехода к предыдущему вопросу можно нажать кнопку «Назад».

Для перехода к любому вопросу из списка вопросов можно воспользоваться панелью навигации, расположенной над вопросом. Для перехода к вопросу нажмите кнопку с номером вопроса. Номера вопросов, на которые Вы уже ответили, будут расположены на зелёном фоне. Номер текущего вопроса расположен на синем фоне.

Если Вы хотите досрочно закончить прохождение теста - нажмите кнопку «Закончить». После подтверждения во всплывающем окне желания закончить тест, Вы перейдёте на страницу с результатами теста, на которой будет показано сдан тест или нет, количество вопросов теста и количество правильных ответов.

Тест будет сдан, когда Вы ответите правильно на все вопросы.

После ответа на все вопросы нажмите кнопку «Закончить». После подтверждения во всплывающем окне желания закончить тест, Вы перейдёте на страницу с результатами теста, на которой будет показано сдан тест или нет, количество вопросов теста и количество правильных ответов.

## Получение сертификата

После завершения обучения и сдачи итогового теста Вы сможете скачать сертификат о прохождении курсов в личном кабинете.

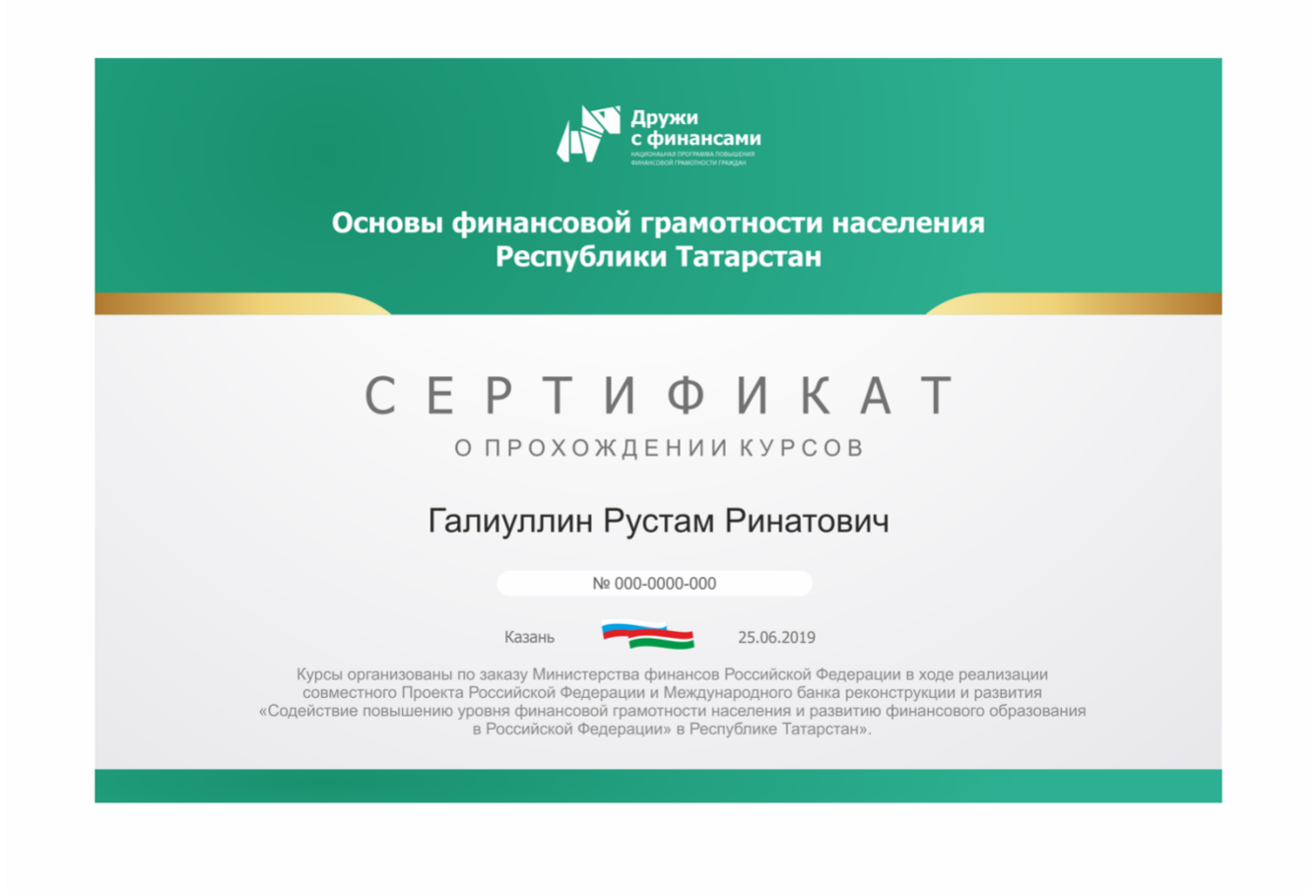

## Дополнительные материалы

В этом разделе курсов расположены ссылки на ресурсы в сети интернет, которые можно использовать в качестве дополнительных материалов для повышения финансовой грамотности.

Для перехода в раздел необходимо кликнуть на ссылку «Дополнительные материалы» в левом вертикальном меню раздела «Курсы» или в блоке «Дополнительные материалы» нажать на кнопку «Посмотреть» на главной странице раздела.

Откроется страница с полным списком дополнительных материалов. Список отсортирован в алфавитном порядке названий ресурсов.

Каждый элемент списка состоит из названия источника и ссылки на него. Ссылка отмечена иконкой звена цепи.

Введите буквы источника ссылки для поиска:

Быстрый поиск по источникам

#### Виды пособий. Сайт Фонда социального страхования

https://fss.ru/ru/consultation/index.shtml

#### Всё про пенсии доступным языком

Shttp://www.pfrf.ru/knopki/zhizn/

Государственная корпорация «Агентство по страхованию вкладов»

Shttp://www.asv.org.ru/

Информационно-просветительский ресурс, созданный Центральным банком Российской Федерации.

https://fincult.info

Список можно отфильтровать, введя не менее двух букв в поле «Быстрый поиск по источникам». При этом, будут отображаться только те источники, название которых содержит последовательность введённых букв.

### Глоссарий

В этом разделе курсов расположен список основных терминов, встречающихся в материалах курса, и определений этих терминов.

Для перехода в раздел необходимо кликнуть на ссылку «Глоссарий» в левом вертикальном меню раздела «Курсы» или в блоке «Глоссарий» нажать на кнопку «Посмотреть» на главной странице раздела.

Откроется страница с полным списком терминов. Список отсортирован в алфавитном порядке названий терминов.

Каждый элемент списка состоит из названия термина и его описания.

Введите несколько букв названия термина для поиска:

Быстрый поиск по названию термина

# Авансированный капитал

капитал в виде денежных средств или имущественных ценностей, вложенный, инвестированный в дело предварительно, до того как бизнес стал приносить доход. Такой капитал обычно предоставляется под определенный проект в целях денежного, материального обеспечения его последующего осуществления, под выполнение заранее поставленных задач, создание нового предприятия, фирмы, организацию нового дела.

# Авансовый платеж

внесение денежных средств, осуществление платежа в счет оплаты товаров, работ, услуг до их получения или выполнения

Список можно отфильтровать, введя не менее двух букв в поле «Быстрый поиск по названию термина». При этом, будут отображаться только те термины, название которых содержит последовательность введённых букв.

# Обратная связь

Если у Вас возникли затруднения при работе с системой Вы можете связаться с оператором системы при помощи формы обратной связи. Для этого в верхнем меню кликните на ссылку «Обратная связь».

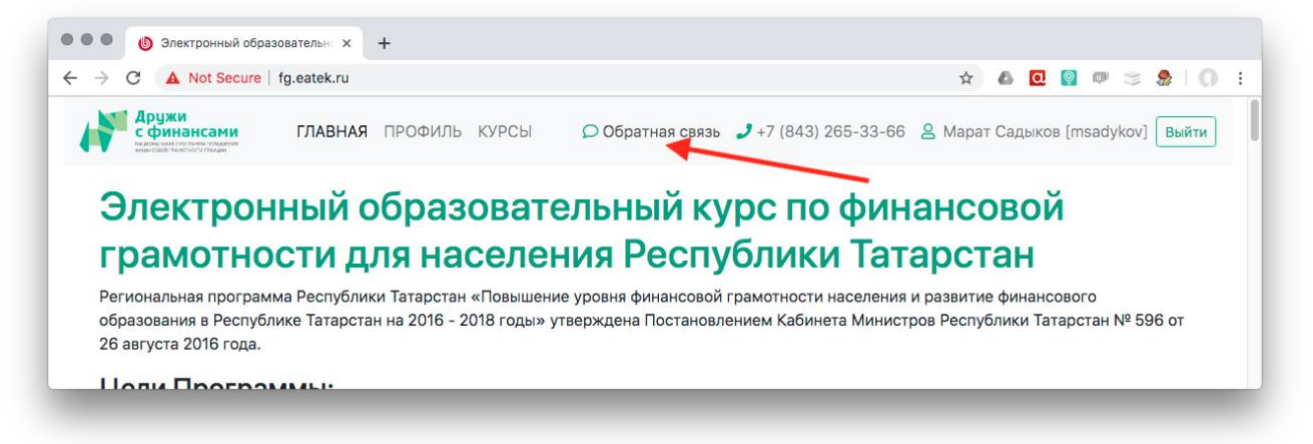

Во всплывшем окне заполните поля формы. После заполнения формы нажмите кнопку отправить. Оператор системы получит Ваше сообщение и ответит Вам в ближайшее рабочее время. Отправляя сообщение, Вы подтверждаете согласие с обработкой Ваших персональных данных.

Текст согласия Вы можете просмотреть во всплывающем окне при клике на строку «Согласии на обработку персональных данных».

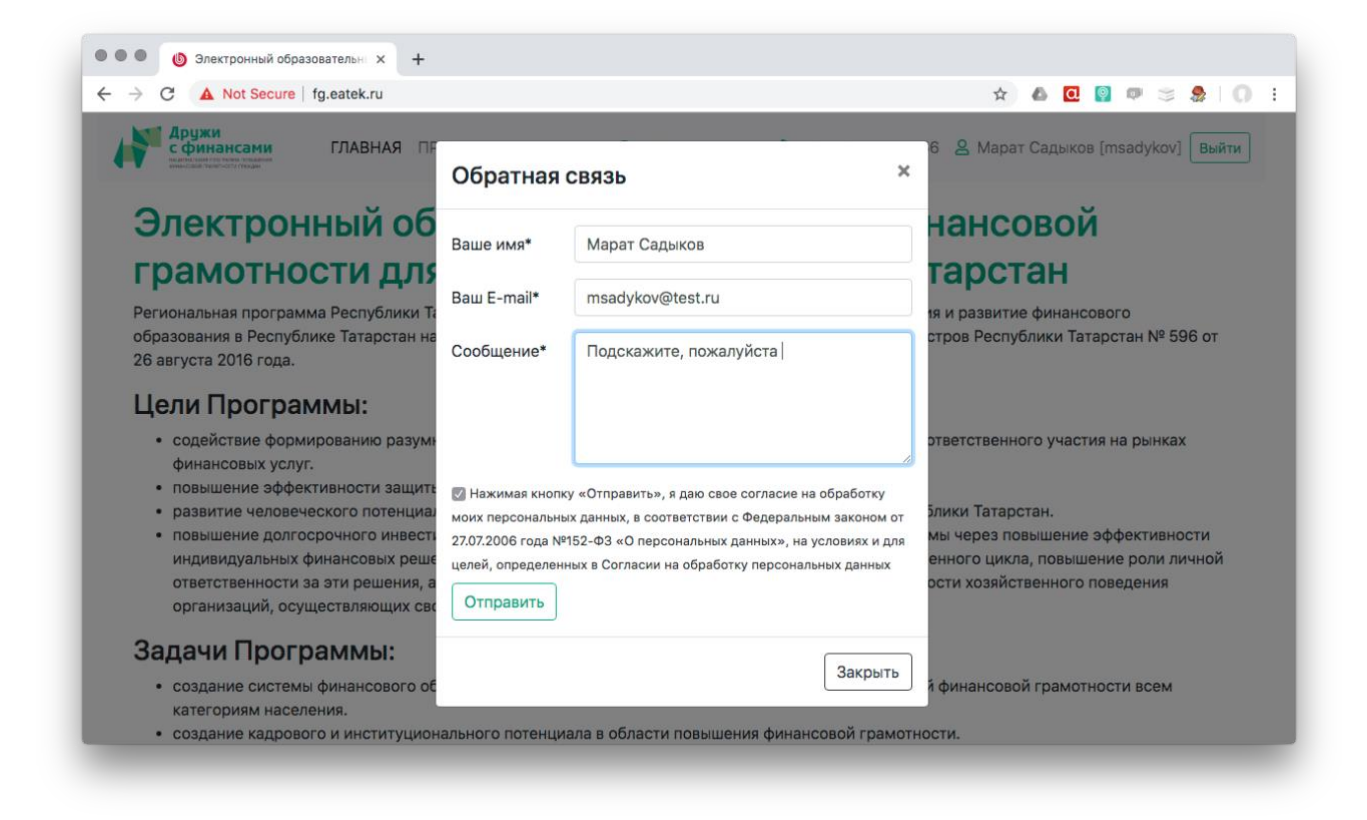

# Форум

Для общих вопросов и вопросов по курсам можно использовать форум. Перейти к форуму можно по ссылке левостороннего меню раздела курсов, по ссылке, расположенной в меню в нижней части сайта, а также со страницы просмотра темы. Причем, со ссылок в меню Вы попадёте на список тем форума, а со страницы курса сразу в соответствующую курсу тему форума.

| Стра | ницы: 1                                                                                                    |        |           |
|------|----------------------------------------------------------------------------------------------------|--------|-----------|
| Курс | ы финансовой грамотности                                                                                                    |        |           |
| Темь | 1                                                                                                    | Ответы | Просмотры |
|      | Важно: Общие вопросы<br>вопросы по курсам и работе сайта · автор: Марат Прошкин                                                                                                    | 0      | 3         |
|      | Модуль 1. Основы финансовой грамотности населения<br>В теме обсуждаются вопросы по прохождению материалов модуля<br>автор: Марат Прошкин                                                | 14     | 71        |
|      | Модуль 2. Управление личными финансами, семейный бюджет и индивидуальное финансовое планирование<br>В теме обсуждаются вопросы по прохождению материалов модуля<br>автор: Марат Прошкин | 1      | 6         |
|      | Модуль 12. Защита прав потребителей финансовых услуг<br>В теме обсуждаются вопросы по прохождению материалов модуля<br>автор: Марат Прошкин                                             | 0      | 1         |
|      | Модуль 11. Финансовая безопасность и мошенничество<br>В теме обсуждаются вопросы по прохождению материалов модуля<br>автор: Марат Прошкин                                               | 0      | 1         |
|      | Модуль 10. Создание бизнеса и предпринимательские риски<br>В теме обсуждаются вопросы по прохождению материалов модуля<br>автор: Марат Прошкин                                          | 0      | 1         |
|      | Малили О. Панананное обеспонские                                                                                                    |        |           |

Кликнув на заголовок темы форума Вы перейдёте на страницу темя форума, на которой будет лента всех сообщений по теме и внизу окна расположена форма отправки сообщения в тему.

| Читают тему (пользователей: 1) Марат Садыков                                                                                                    |                 |
|----------------------------------------------------------------------------------------------------|-----------------|
| Форма ответов                                                                                                    | BBCode Правила  |
| Текст сообщения*                                                                                                    | ٢               |
| B I U <del>S</del> T <sub>x</sub> ⋮ Ξ ☷                                                                                                    |                 |
| <ul> <li>Показывать графические смайлы в этом сообщении</li> <li>Подписаться на новые сообщения этой темы</li> <li>Подписаться на новые сообщения этого форума</li> <li>Ответить Просмотр</li> </ul> |                 |
| Курсы финансовой г                                                                                                    | рамотности ᅌ ОК |

Для отправки своего сообщения напишите его в окне «Текст сообщения» и нажмите кнопку «Ответить». Сообщение появится в ленте.

# Дополнительно

В разделе курсы в левостороннем меню есть ссылки на:

- скачивание руководства пользователя в формате PDF;

- скачивание полных материалов курса в формате PDF.

В нижнем меню сайта есть ссылки на:

- скачивание презентации электронного курса в формате PDF;

- скачивание руководства пользователя в формате PDF.